# "创青春"官方网站

# (sd. chuangqingchun. net)

# "创青春"2014 山东大学生创业大赛 参赛指导手册

# 2014年3月

## 附录1《参赛者用户使用指南》

### 1.1 用户注册

[1]. 登陆"创青春"山东省赛网络平台: sd.chuangqingchun.net, 点击"立即注册"。

| 现在加入创青春,一起见证青春记录 | 主办单位:共青团中央、教育部、人力资源社会保障部、中国科协、全国学联、湖北省人民政府                               |
|------------------|--------------------------------------------------------------------------|
| 立即注册    用户登录     | 支持单位:工业和信息化部、国务院国有资产监督管理委员会、中华全国工商业联合会<br>承办单位:华中科技大学、共青团湖北省委、武汉东湖新技术开发区 |

#### [2]. 输入邮箱、昵称、密码和验证码,点击"确定"。

注意:参赛者用户名必须使用邮箱。

| 注册     |    |                           |
|--------|----|---------------------------|
| 邮箱/用户名 |    | 接收到激活邮件才能完成注册             |
| 昵称     |    | 中、英文均可,最长20个字符            |
| 密码     |    | 字母、数字或符号,最短6个字符,区<br>分大小写 |
| 确认密码   |    |                           |
| 验证码    |    | }大小写]                     |
|        | 注册 |                           |

## 1.2 加入比赛

[1]. 点击"比赛入口",选择相应的赛事并选择"点击进入比赛申报"。

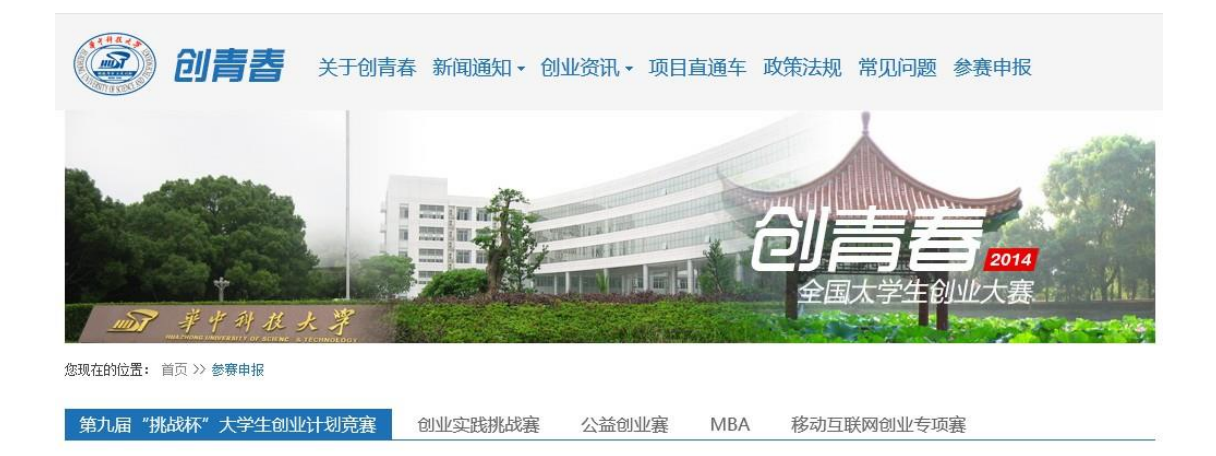

第九届"挑战杯"大学生创业计划竞赛 [###\比赛###>>

[2]. 点击"我上报的项目",显示已上报项目列表。

| 项目申报   |  |
|--------|--|
| 我上报的项目 |  |

[3]. 点击"创建项目"。

| Ŧ | 战的项目 |       |        |      |    |
|---|------|-------|--------|------|----|
|   | 项目   | 是否可编辑 | 信息是否完善 | 项目状态 | 提交 |
| 创 | 建项目  |       |        |      |    |

#### [4]. 同意授权。

注意:参赛者须同意授权后,继续申报项目。

| 项目授权书     |                 |           |  |
|-----------|-----------------|-----------|--|
|           | 授权书             | (请务必仔细阅读) |  |
| 本人授权竞赛组织委 | 员会结集出版并在在网上发布我的 | 作品简介。     |  |
| 2014年4月   |                 |           |  |
| 2014年4月   |                 |           |  |
|           | 同意              |           |  |

# 1.3 作品申报

#### [1]. 填写作品相关信息

点击左侧信息栏,按顺序填写作品相关信息。各项子赛事作品信息有所差异,具体可参 见各子赛事申报书。

| <ul> <li>* 团队信息 已完成</li> <li>* 团队成员 已完成</li> <li>* 公司注册信息 已完成</li> <li>专利信息 已完成</li> <li>* 作品信息 未完成</li> <li>* 商业计划书 未完成</li> <li>* 商业计划书 未完成</li> <li>* 附加材料 未完成</li> <li>* 创业情况调查 未完成</li> <li>信息不完善,请继续填写</li> <li>信息</li> </ul> | 作品简介: |  |
|----------------------------------------------------------------------------------------------------|-------|--|
|                                                                                                    |       |  |

[2]. 上传商业计划书

| 项目申报                                                                                       | 商业计划书                                |
|--------------------------------------------------------------------------------------------|--------------------------------------|
| * 团队信息 <b>已完成</b> * 团队成员 <b>已完成</b> * 团队成员 <b>已完成</b> * 公司注册信息 <b>已完成</b> 专利信息 <b>已完成</b>  | 商业计划书: Choose File No file chosen 保存 |
| ★ 作品信息 已完成<br>* 作品信息 已完成<br>* 商业计划书 未完成<br>* 附加材料 未完成<br>* 创业情况调查 未完成<br>信息不完善,请继续填写<br>信息 |                                      |

[3]. 上传附加材料

| 项目申报                                                                                                    | 附加材料                                |
|----------------------------------------------------------------------------------------------------|-------------------------------------|
| * 团队信息 <b>已完成</b><br>* 团队成员 <b>已完成</b><br>* 公司注册信息 <b>已完成</b><br>专利信息 <b>已完成</b>                             | 附加材料: Choose File No file chosen 保存 |
| * 作品信息 <b>已完成</b> * 商业计划书 <b>已完成</b> * 商业计划书 <b>已完成</b> * <b>附加材料 未完成</b> * 创业情况调查 <b>未完成</b> 信息不完善,请继续填写 信息 |                                     |

#### [4]. 提交项目

提交项目前请仔细检查项目信息是否已经填完善,一旦提交后将无法更改。

| 项目申报                | 团队信息    |              |   |
|---------------------|---------|--------------|---|
| ▶ * 团队信息 已完成        |         |              |   |
| * 团队成员 <b>已完成</b>   | 队伍名称:   | 我们能行!        |   |
| * 公司注册信息 <b>已完成</b> | 作品名称:   | 立体照片集成系统     |   |
| 专利信息 <b>已完成</b>     | 类别:     | 未创业          | • |
| * 作品信息 已完成          | 作品领域:   | 电子信息组        | • |
| * 附加材料 已完成          | 申报学校:   | 北京航空航天大学     | • |
| * 创业情况调查已完成         | 指导教师:   | 穆易骁          |   |
| 提交项目                | 通讯地址:   | 北京航空航天大学     |   |
|                     | 由陀编:    | 100191       |   |
|                     | 团队联系座机: | 123123123    |   |
|                     | 团队联系手机: | 231231232    |   |
|                     | 邮箱:     | 123123123123 |   |
|                     |         | 保存           |   |

| 项目申报                       | 申报人信息                              |
|----------------------------|------------------------------------|
| * 团队信息 <b>已完成</b>          |                                    |
|                            | 第一作者姓名:第一作者                        |
| * 公司注册信息 已完成<br>专利信息 已完成   | 第一作者学历:本科                          |
| * 作品信息 <b>已完成</b>          | 第一作者性别:男                           |
| * 商业计划书 已完成                | 第一作者年龄: 24                         |
| * 附加材料 已元成<br>* 创业情况调查 已完成 | 第一作者手机号码: 12345678901              |
| 提交项目                       | 第一作者邮箱: divizuozhe@tiaozhanbei.net |
|                            | 第二作者姓名:第二作者                        |
|                            | 第二作者学历:本科                          |
|                            | 第二作者性别: 女                          |
|                            | 第二作者年龄: 23                         |
|                            | 第二作者手机号码: 12345678901              |
|                            | 第二作者邮箱: dierzuozhe@tiaozhanbei.net |

# 1.4 查看作品状态

作品提交后,作品信息无法更改。作品将经由校级管理员、省级管理员和组委会审核, 每当作品被审核,申请人将会收到一封系统公告,同时可以观察到作品状态发生改变。

# 1.5 更新作品信息

作品经由各级管理员审核时,可能因被认为信息不完善,作品状态将被修改为"预审核 通过,信息不完整,请完善"。此时作品重新变为可编辑状态,申请人需要完善作品信息并 重新提交作品等待审核。

| 我的项目         |           |            |                           |              |
|--------------|-----------|------------|---------------------------|--------------|
| 项目           | 是否可编<br>辑 | 信息是否完<br>善 | 项目状态                      | 提交           |
| 立体照片集成系<br>统 | 是         | 完善         | 北京航空航天大学团委审核预通过,信息不<br>完善 | 已经完善,重新提交该项目 |

#### 附录2《校级管理员用户使用指南》

#### 2.1 获取账号密码

"创青春"官方网站与"挑战杯"官方网站实现用户互通,即之前"挑战杯"官网的校级管理员账号密码仍可在"创青春"官方网站使用。

校级账号管理权限已放至山东省,如有高校遗忘账号密码,可联系山东团省委的负责人员,索取校级管理员账号和"初始密码"后请登陆系统。登陆后首先需要自行设置密码,生效后"初始密码"作废。请勿透露给他人,因保密不当造成密码遗失,需自行承担责任。

如果"初始密码"无法登陆,密码可能传递过程中泄露;或密码不慎遗失,都请尽快联 系官方网站"重置密码"

注:关于密码安全。按照国际信息安全规范,自行设置的密码采用不可逆的加密算法保 存,任何人都无法看到密码明文,包括组委会管理员、省级管理员、高校管理员、系统开发 维护人员在内。密码泄露通常是因为用户自身泄露,或密码过于简单被猜出。

#### 2.2 校级管理员登录

 项目审核
 登陆提示

 北京航空航天大学团委
 您好, 审核员

 等待我审核的项目
 您好, 审核员

 查看项目
 您好, 审核员

 专看申报统计

 导出项目信息(EXCEL)
 北京航空航天大学团委

 卡出

校级管理员登录后可以看到设定的登录提示信息。

#### 2.3 校级审核

- [1]. 校级管理员在该页面审核作品。
- [2]. 选中作品后,点击"审核通过"即可将作品提交到省级单位;点击"审核不通过" 即可将作品状态变为"学校审核不通过";点击"学校审核预通过,信息不完善, 请修改"即可将把作品退回,让学生继续修改作品信息,作品信息完善后学生重新 提交校级管理员,即可看到信息完善后的作品。
- [3]. 不同状态的作品的状态栏颜色会不同。

| 项目审核                                       | 审核项目                                               |          |       |            |                 |  |
|--------------------------------------------|----------------------------------------------------|----------|-------|------------|-----------------|--|
| 北京航空航天大学团委<br>) 等待我审核的项目<br>查看项目<br>查看中报统计 | 项目状态<br><b>请选择项目状</b> 态<br>项目类别<br><b>请选择项目类</b> 别 | X Y      |       |            |                 |  |
| 导出项目信息(EXCEL)<br>北京航空航天大学团委<br>导出          | 筛选项目                                               |          |       |            |                 |  |
|                                            | 审核通过                                               | 审核不通过    | 审核预通过 |            |                 |  |
|                                            | □全选本页                                              | 项目       | 项目类别  | 所属院系       | 项目状态            |  |
|                                            |                                                    | 立体照片集成系统 | 已创业   | 北京航空航天大学团委 | 已经提交到北京航空航天大学团委 |  |
|                                            |                                                    |          |       |            |                 |  |
|                                            | 审核情况                                               |          |       |            |                 |  |

[4]. 校级管理员在这里可以看到系统公告。

申诉中心 竞赛申报 通知(0) 登出

## 2.4 查看申报情况

查看本校参赛学生申报情况。

| 项目审核                                              | 审核项目                                                   |          |       |            |                 |
|---------------------------------------------------|--------------------------------------------------------|----------|-------|------------|-----------------|
| 北京航空航天大学团委<br>等待我审核的项目<br>▶ <b>查看项目</b><br>查看申报统计 | 项目状态<br>「 <b>请选择项目状</b> 想<br>项目类别<br>「 <b>请选择项目类</b> 别 | ¥ •      |       |            |                 |
| 导出项目信息(EXCEL)                                     |                                                        |          |       |            |                 |
| 北京航空航天大学团委<br>导出                                  | 筛选项目<br>一<br>审核通过                                      | 审核不通过    | 审核预通过 |            |                 |
|                                                   | □全选本页                                                  | 项目       | 项目类别  | 所属院系       | 项目状态            |
|                                                   |                                                        | 立体照片集成系统 | 已创业   | 北京航空航天大学团委 | 已经提交到北京航空航天大学团委 |
|                                                   |                                                        |          |       |            |                 |
|                                                   | 审核情况                                                   |          |       |            |                 |

# 2.5 导出统计信息

在审核截止后,校级管理员可导出该校作品统计信息。

| 项目审核               | 北京航空航天大学团委 - 项目统计 |      |  |
|--------------------|-------------------|------|--|
| 北京航空航天大学团委等待我审核的项目 | 状态                | 项目数量 |  |
| 查看项目               | 团委审核通过            | 1    |  |
| ▶ 查看申报统计           |                   |      |  |
| 导出项目信息(EXCEL)      |                   |      |  |
| 北京航空航天大学团委         |                   |      |  |

#### 附录3《省级管理员用户使用指南》

#### 3.1 获取账号密码

省级管理员账号和"初始密码"将会在培训会上统一下发,收到账号和"初始密码"后, 请登陆系统。登陆后首先需要自行设置密码,生效后"初始密码"作废。请勿透露给他人, 因保密不当造成密码遗失,需自行承担责任。

如果"初始密码"无法登陆,密码可能传递过程中泄露;或密码不慎遗失,都请尽快联 系官方网站"重置密码"

注:关于密码安全。按照国际信息安全规范,自行设置的密码采用不可逆的加密算法保 存,任何人都无法看到密码明文,包括组委会管理员、省级管理员、高校管理员、系统开发 维护人员在内。密码泄露通常是因为用户自身泄露,或密码过于简单被猜出。

#### 3.2 管理学校账号

可以批量导出校级管理员账号,建议使用短信、密码信函、直接发送至校级竞赛负责人 个人邮箱等方式下发,发送至学校公共邮箱可能导致密码泄露。高校收到的密码为"启用密 码",启用后需要设置自己的密码,并不再透露给其他人,因高校保密不当造成密码遗失, 需要高校自行承担责任。

如果高校不慎丢失了密码,省级管理员可为高校重置密码。重置会产生 "启用密码", 发至高校。

#### 3.3 添加缺失高校

若发现报备系统中缺失本省高校,请省级管理员直接在系统中进行添加,"挑战杯"官 方网站审核通过后即可完成添加步骤。

# 3.4 省级管理员登录

省级管理员登录后可以看到设定的登录提示信息。

| 项目审核          | 登陆提示        |
|---------------|-------------|
| 北京团市委         | 您好, 审核员<br> |
| 查看项目          |             |
| 查看申报统计        |             |
| 导出项目信息(EXCEL) |             |
| 北京团市委<br>导出   |             |

#### 3.5 省级审核

- [1]. 审核通过: 该作品可以进入山东省赛评审。
- [2]. 审核不通过: 作品不合格,不参与山东省赛评审。
- [3]. 省级团委审核预通过,信息不完善,请修改;作品信息不完善,将其打回,使作者 能够重新登录网站修改作品信息。

| 项目审核                                                                                | 审核项目                                                                                   |                       |       |            |                |  |
|-------------------------------------------------------------------------------------|----------------------------------------------------------------------------------------|-----------------------|-------|------------|----------------|--|
| 北京図市委<br><b>) 等待我审核的项目</b><br>查看项目<br>查看申报统计<br><b>导出项目信息(EXCEL)</b><br>北京図市委<br>导出 | 请选择校团委<br><b>请选择校团委</b><br>项目状态<br><b>请选择项目状态</b><br>项目类别<br>请选择项目类别<br>筛选项目类别<br>筛选项目 | ▼<br>▼<br>▼<br>■<br>▼ | 审核预通过 |            |                |  |
|                                                                                     | □全选本页                                                                                  | 项目                    | 项目类别  | 所属院系       | 项目状态           |  |
|                                                                                     |                                                                                        | 立体照片集成系统              | 已创业   | 北京航空航天大学团委 | 北京航空航天大学团委审核通过 |  |
|                                                                                     |                                                                                        |                       |       |            |                |  |
|                                                                                     | 审核情况                                                                                   |                       |       |            |                |  |

[4]. 点击某作品的标题,可以查看作品的详细信息,如图下:

| 项目审核                                               | 作品信息     |          |
|----------------------------------------------------|----------|----------|
| 北京团市委                                              | 作品名称     | 立体照片集成系统 |
| <ul> <li>◆ 133 単位 1900日</li> <li>◆ 查看项目</li> </ul> | 作品分类     | 己创业      |
| 查看申报统计                                             | 所属作品领域   | 电子信息组    |
| 导出项目信息 (EXCEL)                                     | 参赛学校     | 北京航空航天大学 |
|                                                    | 所在省(区、市) | 北京市      |
| 北京回市安<br>导出                                        | 团队成员     |          |

# 3.6 查看学校申报情况

罗列出所有属于本省份的学校和学校的提交汇总表。

| 项目审核                     | 北京团市委 - 项目统计         |         |           |  |  |
|--------------------------|----------------------|---------|-----------|--|--|
| <b>北京团市委</b><br>等待我审核的项目 | 状态 项目数量              |         |           |  |  |
| 查看项目                     | 校团委审核通过 1            |         |           |  |  |
| ▶ 查看申报统计                 |                      |         |           |  |  |
| 导出项目信息(EXCEL)            | 工机统计                 |         |           |  |  |
| 北京团市委                    | 1. 50X 5/0 + 1       |         |           |  |  |
| 导出                       | << 上一页 1 2 3 4 下一页>> |         |           |  |  |
|                          |                      | 上报的项目数量 | 上报的项目数量上限 |  |  |
|                          | 北京经济技术职业学院团委         | 0       | 6         |  |  |
|                          | 北京北大方正软件职业技术学院团委     | 0       | 6         |  |  |
|                          | 北京科技职业学院团委           | 0       | 6         |  |  |
|                          | 北京培黎职业学院团委           | 0       | 6         |  |  |
|                          | 北京汇佳职业学院团委           | 0       | 6         |  |  |
|                          | 北京科技经营管理学院团委         | 0       | 6         |  |  |
|                          | 北京经贸职业学院团委           | 0       | 6         |  |  |

# 3.7 导出统计信息

导出出所有属于本省份的学校作品提交统计信息。

| 项目审核                      | 北京团市委 - 项目统计                                |         |           |  |  |
|---------------------------|---------------------------------------------|---------|-----------|--|--|
| 北京团市委<br>等待我审核的项目<br>查看项目 | 状态         项目数量           校团委审核通过         1 |         |           |  |  |
| ▶ 查看申报统计                  |                                             |         |           |  |  |
| 导出项目信息(EXCEL)             | 下级统计                                        |         |           |  |  |
| 北京团市委                     | <<上一页 1 2 3 4                               | 下一页 >>  |           |  |  |
|                           |                                             | 上报的项目数量 | 上报的项目数量上限 |  |  |
|                           | 北京经济技术职业学院团委                                | 0       | 6         |  |  |
|                           | 北京北大方正软件职业技术学院团委                            | 0       | 6         |  |  |
|                           | 北京科技职业学院团委                                  | 0       | 6         |  |  |
|                           | 北京培黎职业学院团委                                  | 0       | 6         |  |  |
|                           | 北京汇佳职业学院团委                                  | 0       | 6         |  |  |
|                           | 北京科技经营管理学院团委                                | 0       | 6         |  |  |
|                           | 北京经贸职业学院团委                                  | 0       | 6         |  |  |